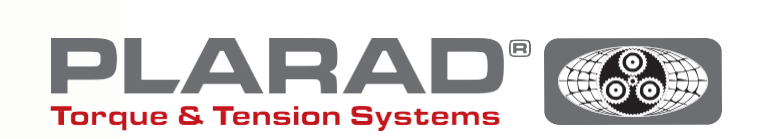

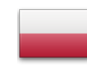

| DE |

# Krótka instrukcja wkrętarki DE1 docu

Prosimy przestrzegać: Niniejszy krótki instruktaż nie ma zastępować oryginalnej instrukcji obsługi - takową należy przeczytać przed przystąpieniem do użytkowania narzędzia.

# Opis ogólny

Urządzenie DE1*docu* może zarejestrować do 10.000 połączeń śrubowych, wraz z tymi, które zostały zakwalifikowane jako wadliwe. Zarejestrowane dane mogą być przywołane za pośrednictwem przeglądarki internetowej przy pomocy urządzenia końcowego obsługującego sieć WLAN. DE1*docu* dysponuje w tym zakresie dwoma możliwościami:

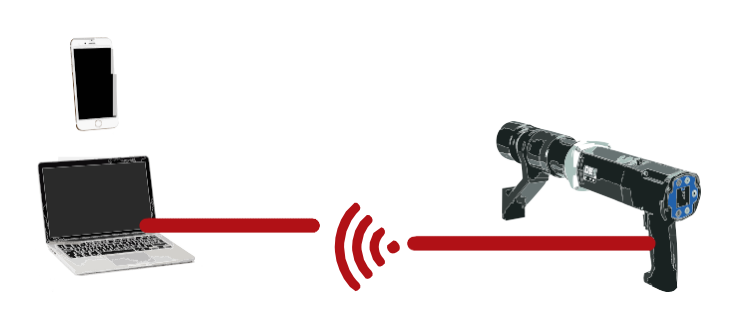

# 

# 1. Wireless Acces Point (WAP)

DE1*docu* stawia do dyspozycji Wireless Acces Point (WAP), z którym urządzenie końcowe może się bezpośrednio połączyć (PP, połączenie Point to Point).

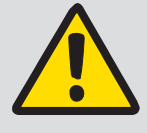

### Wskazówka:

DE1*docu* łączy się jedynie z jednym urządzeniem końcowym; wielokrotne połączenia nie są możliwe.

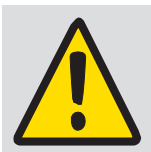

# Wskazówka ogólna:

Nastawienia użytkowe sieci WLAN i skanera antywirusowego (firewall) muszą umożliwiać akceptację lokalnych adresów IP. W razie wątpliwości należy skontaktować się z Waszym administratorem IT.

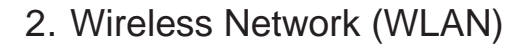

DE1*docu* łączy się automatycznie z siecią WLAN. Dostęp do DE1*docu* może być realizowany za pośrednictwem każdego urządzenia końcowego dysponującego połączeniem.

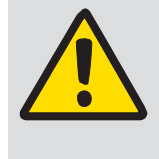

### Wskazówki:

Podczas wykonywania połączenia śrubowego przy użyciu wkrętarki nie jest możliwy jednoczesny odczyt danych z niej - za pośrednictwem sieci WLAN.

Zalecana odległość urządzeń obsługujących sieć WLAN - jak komputer, laptop itp. - od routera lub regeneratora sygnału powinna wynosić  $\leq$  5 m.

Nawiązywanie połączenia może trwać kilka minut; urządzenia ponawia próby połączenia wiele razy po kolei.

# Opis menu WLAN

W celu przywołania menu należy nacisnąć przyciski 💿 + 🖲 i nawigować przy pomocy przycisków pożądanego punktu menu. Wybór należy potwierdzić naciskając 💿.

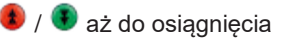

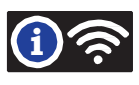

Pierwszy wiersz do czwartego: Tutaj edytowana jest informacja, czy wkrętarka DE1 docu jest połączona z siecią WLAN Punkt dostępu Accesspoint urządzenia DE1 docu jest aktywny. WLAN not con. Nie istnieje żadne połączenie z siecią WLAN. WAP active Nawiązywane jest połączenie z siecią WLAN. WLAN connecting Próba połączenia z siecią WLAN powiodła się. WLAN connected Pojawia się nazwa sieci WLAN, z którą istnieje aktywne połączenie. Identyfikator to adres MAC wkrętarki DE1 docu (przykład). MUSTER\_WLAN Tutaj mamy do czynienia z adresem IP przypisanym do DHCP (przykład). MAC:60019428793A Jeżeli próba połączenia nie została uwieńczona powodzeniem - ponowić ją (wyjąć wtyczkę / 192.168.10.191 przerwać napięcie zasilania na 5-10 sekund lub przeprowadzić zał. /wył.WLAN). WLAN connect failed

W punkcie menu "Docu No." edytowana jest informacja, ile rekordów (jeden na każde wykonane połączenie śrubowe) zawiera aktualnie pamięć, jak również ich maksymalną ilość stojącą jeszcze do dyspozycji - do zapisania.

### Zasięg sieci

Im więcej niebieskich linii indykatora jest widocznych na wyświetlaczu, tym lepsze jest połączenie z siecią WLAN. Siła sygnału sieci nie powinna być niższa niż dwie linie. W przeciwnym przypadku należy do transmisji danych wybrać inne miejsce o mocniejszym sygnale sieci. Po rozpoznaniu trybu WAP edytowany jest tylko jeden punkt indykatora.

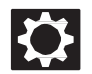

Konfiguracja systemu setup / chroniona hasłem

W punkcie menu Konfiguracja systemu setup można nastawiać następujące funkcje:

| ι | Error ackn | Aktywacja potwierdzania błędu<br>Po aktywacji, kontynuacja pracy jest możliwa wyłącznie, jeżeli poprzednio wykonane połączenie<br>skręcane zostało wykonane bezbłędne. W przypadku wystąpienia błędu w trakcie skręcania                                                                                                    |
|---|------------|----------------------------------------------------------------------------------------------------|
| ι | Docu on    | połączenia, należy najpierw przy pomocy 🛛 🔍 + 🕙 dokonać potwierdzenia.                                                                                                    |
| ι | WLAN zał.  | Włączenie dokumentacji<br>Jeżeli ten punkt zostanie aktywowany, każde z wykonywanych połączeń skręcanych podlega<br>zaprotokoł miu. Powyższe protokołowanie sygnalizuje ikonka w górnym wierszu<br>monitora.                                                                                                    |
| ι | Safe start | Automatyczne łączenie z siecią WLAN<br>Jeżeli ten punkt jest aktywny, wkrętarka próbuje automatycznie połączyć się z siecią WLAN.<br>Natomiast jeżeli jest on nieaktywny, inicjowane jest automatyczne aktywowanie Wireless Access<br>Point.                                                                                                    |
|   |            | Włączenie Safety Start<br>Po aktywacji, użytkowanie wkrętarki można rozpocząć dopiero po jednoczesnym naciśnięciu<br>kombinacji przycisków • + • . Uwaga: • przycisknacisnąć i przytrzymać, po czym<br>nacisnąć. Po takim, synchronicznym naciśnięciu kombinacji<br>przycisków, należy nadusić klawisz na pistolecie - jednakże nie później niż po 5 sekundach.<br>Blokada zostanie wyświetlona przez 📦 w prawym górnym rogu.<br>Przy posługiwaniu się tą funkcją zaleca się włączenie blokady przycisków w celu uniknięcia<br>przypadkowego przestawienia parametrów. |

Instrukcja bezpośredniego połączenia z urządzeniem końcowym za pośrednictwem WAP

- 1. Wyłączenie "WLAN zał" w konfiguracji systemu setup.
- 2. Włączyć WLAN w urządzeniu końcowym.
- **3.** Narzędzie DE1*docu* pojawi się w urządzeniu końcowym jako punkt WLAN z numerem seryjnym "82XXXXX" w charakterze identyfikatora chyba, że podano już dla niego inną nazwę (nastawianie poprzez serwer Web DE1*docu*).
- 4. Wybrać DE1 docu i połączyć.
- 5. Fabrycznie nastawione hasło brzmi "12345678".
- 6. W niektórych mobilnych urządzeniach końcowych może się pojawić komunikat, że połączenie internetowe nie istnieje. Powyższy komunikat należy potwierdzić tak, żeby połączenie WLAN zostało podtrzymane.
- 7. W urządzeniu końcowym należy przywołać przeglądarkę internetową (zalecamy używanie Firefox lub Chrome).
- 8. W pasku adresowym wpisać "192.168.4.1" (nie podlega zmianie).
- 9. Przeglądarka internetowa zażąda uwierzytelnienia (patrz fot. 1).
- 10. Nazwa uwierzytelnienia to zawsze numer seryjny wkrętarki ("82XXXXX").
- 11. Hasłem jest albo hasło master, albo hasło użytkownika wkrętarki (standard "0000").
- **12.** Serwer Web narzędzia DE1*docu* startuje.

| DE1 Webserver - 82123                                                                                                    | 45                                                  |
|----------------------------------------------------------------------------------------------------|-----------------------------------------------------|
| unintras consider (Renge Societantic) Environment (                                                                                                    |                                                     |
| WLAN Netzwerkeönstellung<br>WLAN NetTwork Settings<br>Dis unbesten die Technisten en same indentiese 71,43 februaris aus 1,4586<br>Die under die setze aus aus die VLA sekent inde 1,4650<br>(2014 anderen, 1942) 100 | Social control for all                              |
| and a                                                                                                    |                                                     |
| ParentParent                                                                                                    |                                                     |
| C. Survey and provide provide                                                                                                    |                                                     |
|                                                                                                    | Inclusion                                           |
| WIF) Access Point Einstellungen<br>WIF/ Acess Point Settings<br>Die Statutisatie wie sond Accessed and Statis<br>(* 1980)<br>With Statis Statis and Statis and Statis and Statis<br>(* 1980)<br>With Statis Statis    |                                                     |
| C Speed prophiles parent                                                                                                    | (demander/See                                       |
| Datum und Uhrzeit einstellen<br>Set Date and Time                                                                                                    |                                                     |
| Gene das Dalaas and die Ulieren pel inna Delle-Innarten auf die almerhe der Tampanne (Dominante)<br>Ger date and inna qUite varbanner in die antral? antragt gUite angepare (die Inna                                 |                                                     |
|                                                                                                    | the second distance of the line and line the second |

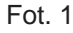

# Instrukcja połączenia z siecią WLAN

- Połączyć DE1*docu* z urządzeniem końcowym za pośrednictwem WAP (patrz "Instrukcja bezpośredniego połączenia za pośrednictwem WAP).
- 2. W serwerze Web wybrać zakładkę indeksującą "setup" (patrz fot. 2).
- 3. Uwierzytelnianie: Podać nazwę, numer seryjny i hasło (hasło master: standard "0000").
- 4. Wybrać sieć WLAN lub podać manualnie nazwę sieci WLAN (SSID).
- 5. Podać i przejąć hasło WLAN.
- Odłączyć DE1*docu* krótko od prądowej sieci zasilającej (wyjąć wtyczkę z gniazdka / przerwać dopływ prądu na ok. 5-10 sekund).
- 7. Włączyć konfigurację setup narzędzia DE1*docu* (patrz "Konfiguracja systemu setup/WLAN zał).
- 8. W menu informacyjnym WLAN zweryfikować status połączenia.
- 9. Zanotować adres IP.
- **10.** W urządzeniu końcowym należy przywołać przeglądarkę internetową (zalecamy używanie Firefox lub Chrome).
- 11. W pasku adresowym wpisać adres IP lub opcjonalnie "http://de1web-xxxxxx.local".
- 12. Uwierzytelnianie jak dla WAP począwszy od kroku 9.

# Opis strony logowania interfejsu WWW

Na stronie logowania interfejsu WWW można pobrać plik Doku. Ta procedura może trwać kilka minut - w zależności od wielkości pliku. Także skasowanie pliku jest możliwe.

Ponadto poprzez zakładkę indeksującą "Nastawienia/Konfiguracja setup" można dokonać odpowiednich nastawień WLAN "Czas i data" na wkrętarce (obligatoryjna czynność w ramach pierwszego uruchomienia).

Czas systemowy urządzenia obsługującego WLAN jest przenoszony na DE1*docu.* Czas ten powinien być regularnie aktualizowany.

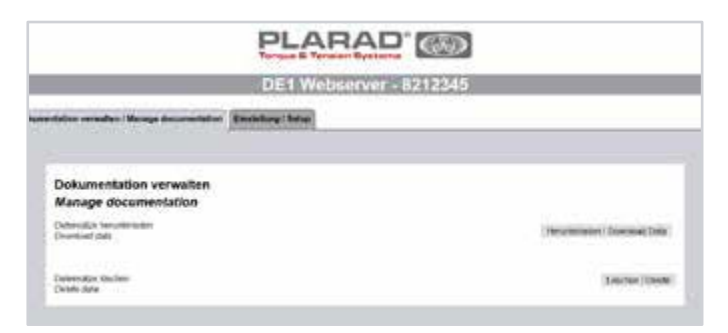

### Fot. 2

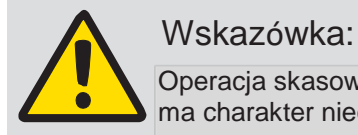

Operacja skasowania pliku dokumentacji ma charakter nieodwracalny.

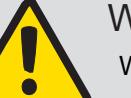

# Wskazówka:

W trakcie istnienia połączenia poprzez

ieć WLAN nie wolno - ze względów bezpieczeństwa - zmieniać żadnych nastawień WLAN. Konfigurowany może być wtedy wyłącznie WAP. Realizować można jedynie połączenia spełniające wymagania standardu szyfrowania WPA2 (standard WPA nie jest obsługiwany).

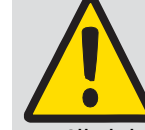

# Wskazówka:

Nastawienia użytkowe sieci WLAN i skanera antywirusowego (firewall) muszą

być adekwatnie skonfigurowane tak, żeby umożliwiały akceptację lokalnych adresów IP. W razie

wątpliwości należy skontaktować się z Waszym administratorem IT.

# Opis treści tabeli

# Informacje o wkrętarce:

| DE1. Sno            | Numer seryjny DE1 <i>docu,</i> dla którego są tworzone rekordy                         |
|---------------------|----------------------------------------------------------------------------------------|
| Mot.No, Gear No     | Numer silnika (jednostki napędowej) i przekładni                                       |
| DispSw, CuSw, WLANS | Numer wersji oprogramowania wyświetlacza, jednostki sterowania i modułu WLAN           |
| DtNo                | Numer rekordu. Jeden (dla każdej wkrętarki DE1 docu), jednoznaczny numer tych rekordów |

# Informacje dotyczące konkretnego połączenia skręcanego:

| ID                | Bieżący numer rekordu, jeden dla każdego przeprowadzonego połączenia skręcanego                                                  |
|-------------------|----------------------------------------------------------------------------------------------------|
| Date              | Data połączenia skręcanego                                                                                                    |
| Time              | Czas sporządzenia połączenia                                                                                                    |
| Mode              | Tryb skręcania                                                                                                    |
| Set / Snug Torque | Moment dokręcania zadany (przy trybie moment dokręcania) (120 -> tryb<br>odkręcania) Wstępny moment połączenia (dla trybu moment |
| Max. Torque       | Nastawiony maksymalny moment dokręcania w trybie kąta obrotu                                                                     |
| Set Angle         | Kąt obrotu zadany                                                                                                    |
| Actual Angle      | Kąt obrotu rzeczywisty                                                                                                    |
| State             | Status połączenia skręcanego                                                                                                    |

### Kodowanie informacji dotyczących trybu:

| Mode | 0 | Tryb momentu obrotu             |
|------|---|---------------------------------|
|      | 1 | Tryb kąta obrotu                |
|      | 2 | Tryb momentu obrotu/kąta obrotu |
|      | 3 | Tryb monitorowania kąta obrotu  |
|      | 4 | Tryb kontroli                   |

### Kodowanie informacji dotyczących statusu:

| State | OK    | Tok połączenia śrubowego OK            |
|-------|-------|----------------------------------------|
|       | Err 1 | Przerwanie przez użytkownika           |
|       | Err 2 | Zbyt niskie napięcie sieci             |
|       | Err 3 | Ogólny błąd napięcia sieci             |
|       | Err 4 | Silnik obracał się jeszcze przy próbie |
|       | Err 5 | Temperatura silnika za wysoka          |
|       | Err 6 | Przerwanie startu (time out)           |

# Usuwanie błędów

| Błąd:                                                            | Usuwanie:                                                                                                    |
|------------------------------------------------------------------|----------------------------------------------------------------------------------------------------|
| W urządzeniu końcowym wkrętarka<br>nie jest wykazywana jako WAP. | Skontrolować, czy funkcja WLAN we wkrętarce jest wyłączona. (WAP jest aktywny jedynie pod warunkiem wyłączenia WLAN)                                                                                                    |
| Wkrętarka nie łączy się z siecią<br>WLAN.                        | Skontrolować poziom sygnału routera WLAN. Siła sygnału sieci jest zbyt słaba, jeśli przy<br>symbolu nie widnieje żadna niebieska linia. Zmniejszyć odległość wkrętarki do routera<br>WLAN.<br>Sprawdzić, czy SSID i hasło zostały prawidłowo zapisane. |
| WAP nie jest połączony                                           | Inne urządzenia WAP, z którymi istnieje połączenie należy zdezaktywować,<br>bądź skasować. Wielokrotne połączenia nie są możliwe.                                                                                                    |
| Przedstawienie<br>importowanego pliku CSU -                      | Aktywować średnik (;) jako separator w nastawieniach importowych w oprogramowaniu kalkulacyjnym.                                                                                                    |

# Dane techniczne

| Standard bezpieczeństwa: | WPA2                                                        |
|--------------------------|-------------------------------------------------------------|
| Zakres częstotliwości:   | 2,4GHz                                                      |
| Standard WLAN:           | IEEE802.11b/g/n                                             |
| Zasięg:                  | maks. 30 m w terenie otwartym, maks. 15 m w pomieszczeniach |
| Standard szyfrowania:    | AES                                                         |
| Protokół sieciowy:       | IPv4, TCP/ http                                             |
| Protokół komunikacyjny:  | DHCP                                                        |
| Zakres temperatury:      | -20°C do 60°C (moduł Docu, tylko odczytywanie)              |

### Maschinenfabrik Wagner GmbH & Co. KG | Birrenbachshöhe | 53804 Much | info@plarad.de | www.plarad.de

Przedruk lub powielanie w całości lub w części tylko po uzyskaniu pisemnego zezwolenia. Zastrzega się możliwość zmian. Nie bierzemy żadnej odpowiedzialności za biędy w druku i błędy informacji]Stan/Wersja: 2020/08/17|pA 78771